## WIE STEIGERN DIE TIEFE DER GRAVIERUNG

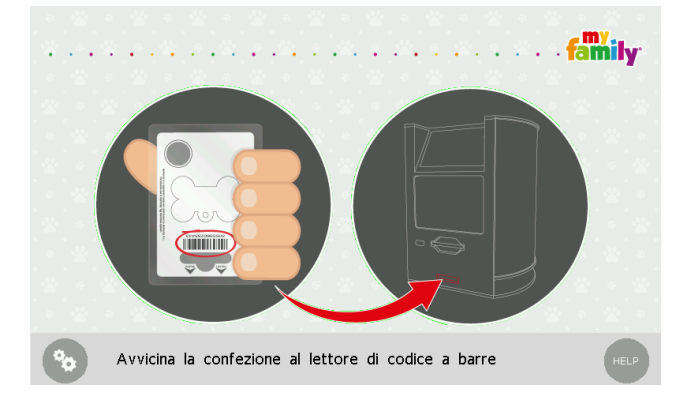

Schalten Sie die Maschine ein und warten Sie auf den folgenden Bildschirm:

Drücken Sie die folgente Taste

und der folgende Bildschirm wird erscheinen:

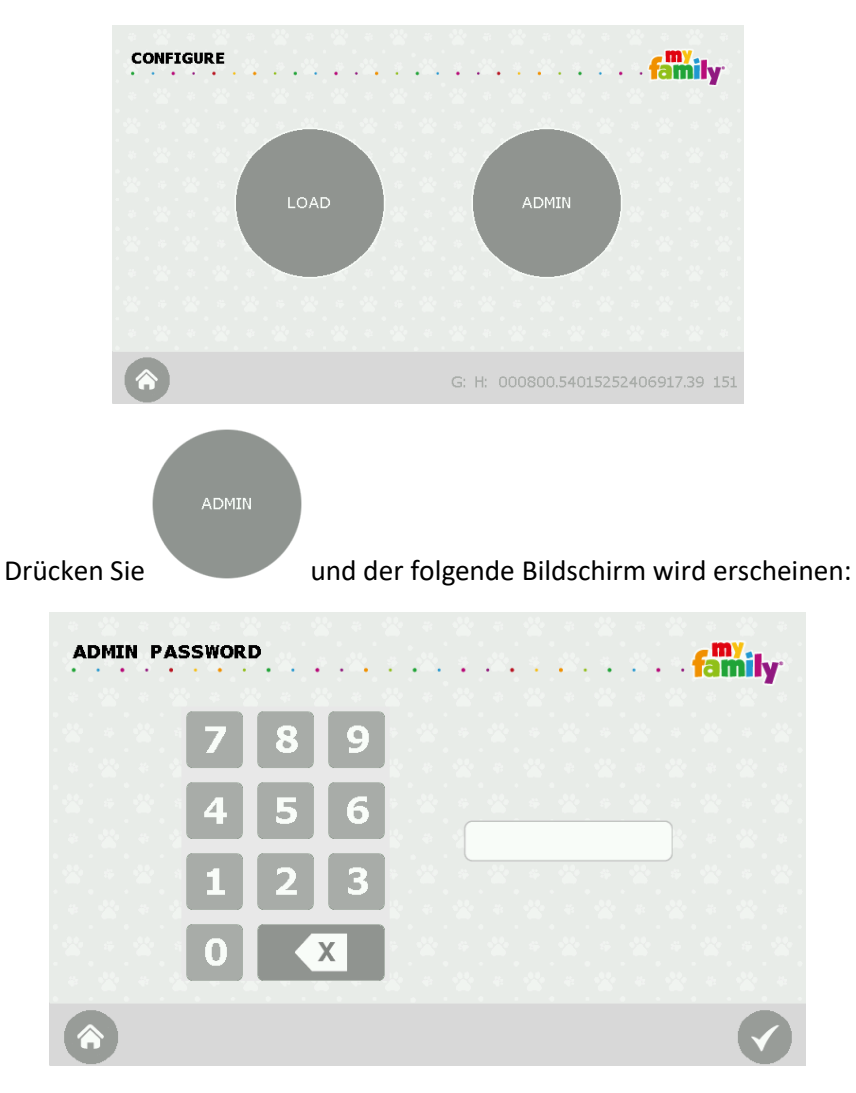

Geben Sie das Passwort **987654321** ein – obwohl die Sternchen nur fünf sind, führen Sie weiter.

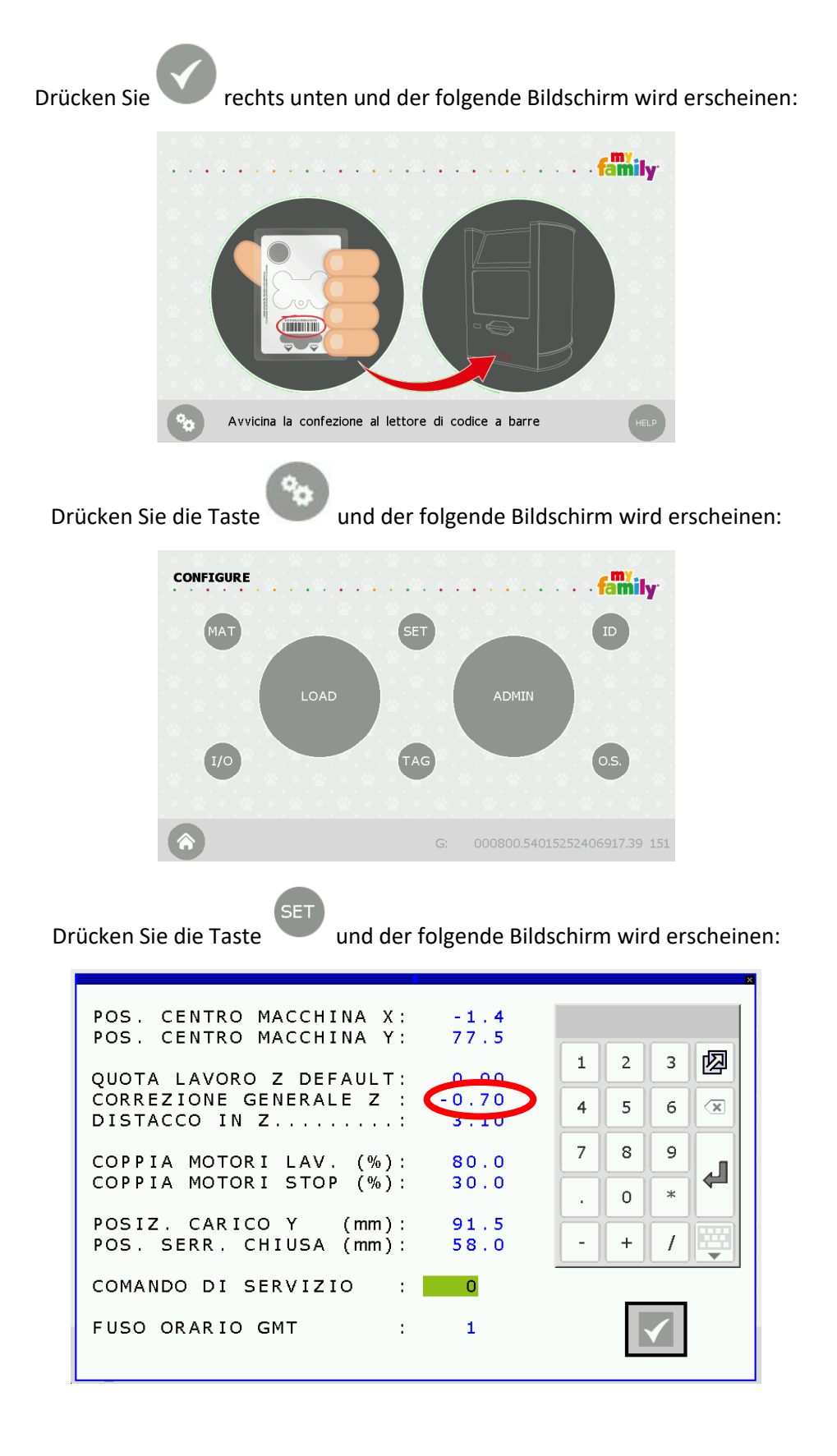

Der Parameter der Gravierungstiefe ist:

CORREZIONE GENERALE Z

## • Um eine TIEFERE Gravierung zu erzielen:

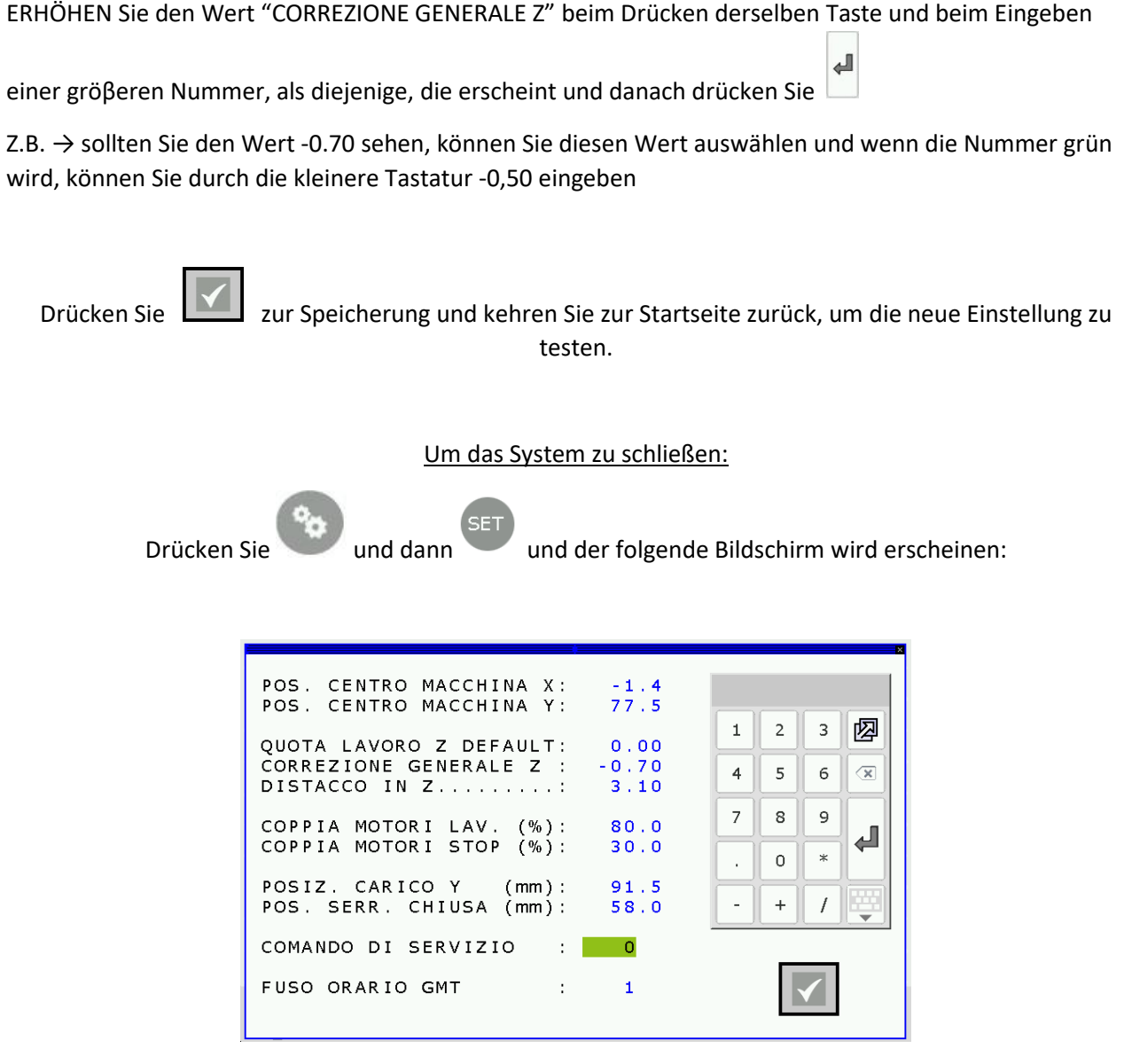

Drücken Sie den Posten "BETRIEBSBEFEHL" und die Nummer **0** in der rechten Spalte wird grün markiert:

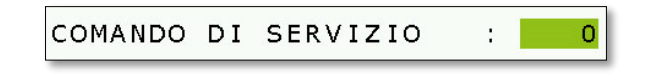

Nur wenn die 0 neben dem Posten "Betriebsbefehl" ist grün markiert,

geben Sie die Nummer 9060 bei der Zahlentastatur recths ein.

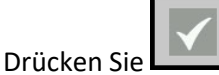

zur Bestätigung. Schalten Sie die Maschine aus, warten Sie zehn Sekunden und schalten Sie die Maschine wieder ein.

Das Verfahren ist fertig!